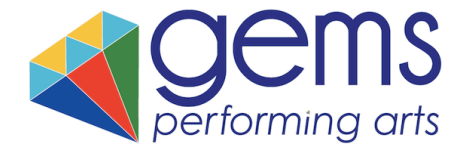

## HOW TO BOOK GEMS SATURDAY SCHOOL VIA CLASS FOR KIDS NEW BOOKING SYSTEM

1) Please visit our website www.gemsperformingarts.com and visit **book a club** -> **Saturday clubs** or visit **https://gems-performing-arts.class4kids.co.uk/login** to log in directly

| 2) Create an account                                                                                                    | performing arts     |                                                  |             |  |  |
|----------------------------------------------------------------------------------------------------|---------------------|--------------------------------------------------|-------------|--|--|
|                                                                                                    | 🗮 Classes 🛛 🦀 Camps | ->) Sign in                                      | ≡ Contact U |  |  |
| Please follow the instructions and<br>input your email address,<br>password, address and primary<br>contact details. You will be asked |                     | Register with our booking system ClassForKids.   |             |  |  |
| to agree to the terms and conditions of using Class For Kids.                                                                          |                     | Create a free ClassForKids account >             |             |  |  |
|                                                                                                    |                     | Booked online before with ClassForKids?          |             |  |  |
|                                                                                                    |                     | You can log in and skip straight to the booking! |             |  |  |
|                                                                                                    | Email:              | the email address you use for ClassForKids       | ]           |  |  |
|                                                                                                    | Password:           | your ClassForKids password                       | ]           |  |  |
|                                                                                                    |                     | Remember me Forgot password?                     | 2           |  |  |
|                                                                                                    |                     | Login                                            |             |  |  |

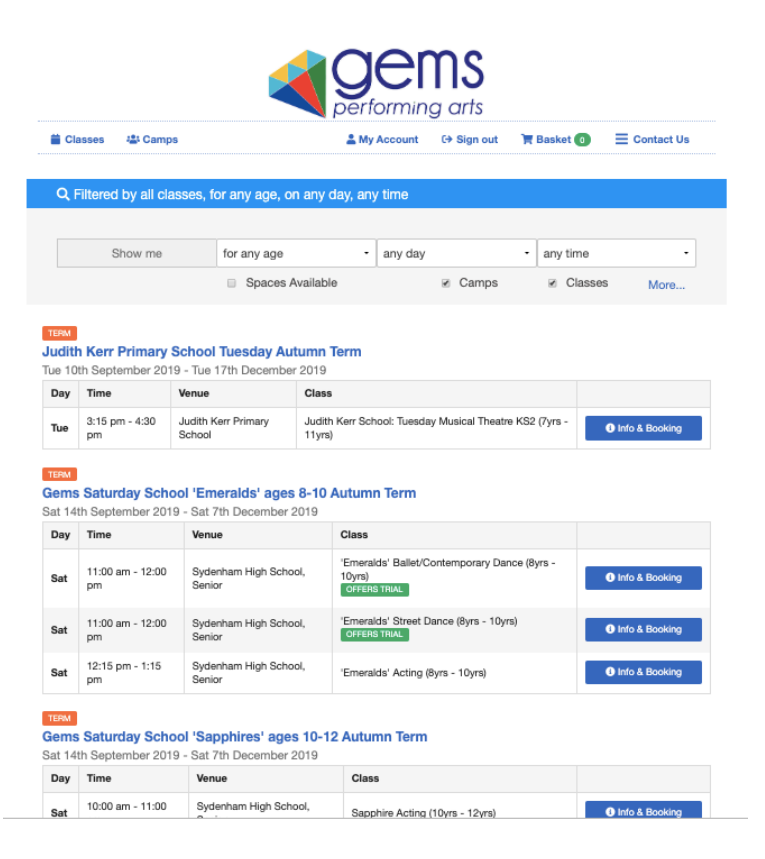

### 3) Select the club

You will then be taken to a page which lists all our classes - Saturdays and After School. Please search for the class and correct age group and click '**Info and Booking**'

Classes are broken down into age groups e.g. Little Gems / Emeralds.

You can use the filter at the top of the page to search the day, venue, age group etc.

This will then take you to a page with all your class information. Please click **'Book this** class'

Please note, you will need to add each class individually.

### 4) Add your child's information

This is very important that we have your child's up to date information. You can add an alternative address to the one previously added and add 2 emergency contact details. Please also add any medical information.

You will next be asked some more questions with regards to marketing, how you heard about us and if there is anything further we should know about your child. You will only need to input this information once, per child.

|                        | Add a child                                                                                                    |  |  |  |  |  |  |
|------------------------|----------------------------------------------------------------------------------------------------|--|--|--|--|--|--|
|                        | Please add the details of the child you would like to book $\ensuremath{\mathbb{F}}_{\mathrm{p}}$ this class for.                                                                                                    |  |  |  |  |  |  |
| First name:            | Lack Jack                                                                                                    |  |  |  |  |  |  |
| Last name:             | 1 Smith                                                                                                    |  |  |  |  |  |  |
| Gender:                | a Boy 👃 Girl                                                                                                    |  |  |  |  |  |  |
| Date of birth:         | 1 • January • 2019 •                                                                                                    |  |  |  |  |  |  |
| Address:               | » Parent/guardian<br>○ Alternative<br>Landon,<br>Forest Hil,<br>SE23 3HQ                                                                                                    |  |  |  |  |  |  |
|                        | In case of emergency<br>hopefully we will never how to use these details but if anything<br>does hoppen while your child is in class then you have passe-of-<br>minel knowing that we can get in touch. Please provide two<br>separate contacts and phone numbers. |  |  |  |  |  |  |
| Contact 1 name:        | Lane Smith                                                                                                    |  |  |  |  |  |  |
| Contact 1 mobile:      | J 07799 123 458                                                                                                    |  |  |  |  |  |  |
| Relationship to child: | Parent / Guardian                                                                                                    |  |  |  |  |  |  |
| Contact 2 name:        | Loe Bioggs                                                                                                    |  |  |  |  |  |  |
| Relationship to child: | Parent / Guardian -                                                                                                    |  |  |  |  |  |  |
| Medical info:          | It is safest to record any medical information that may be<br>important in the event of an emergency or that might affect your<br>child's participation in activities.                                                                                             |  |  |  |  |  |  |
|                        | Save                                                                                                    |  |  |  |  |  |  |
|                        |                                                                                                    |  |  |  |  |  |  |

ning up with 👩 Classfortilds

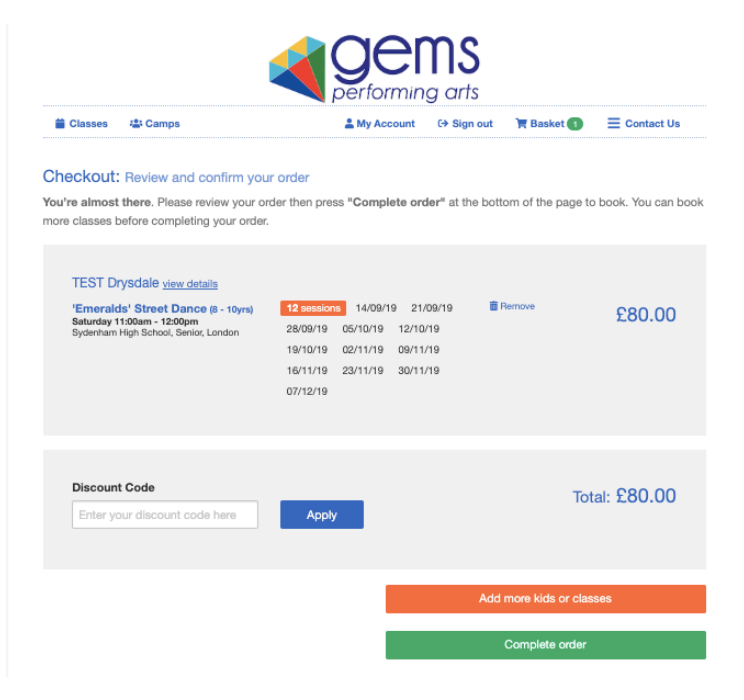

### 5) Checkout and confirm your order

Next you will be taken to the Checkout page where you will see the child and the class you have booked, together with the price and dates. You can either '**Complete order**' or 'Add more kids or classes'

By **adding another kid or class**, you will be taken back to the page which lists our classes and steps 3 and 4 will be repeated.

Clicking 'Complete Order' will take you to the payment page

# 6) Booking multiple classes

It is important that you book each class individually. This way we can track which classes your child will attend and they will be automatically added to the registers.

When paying with your card through the system, you will need to add a **discount code** to ensure it is the correct amount.

For **two classes** use discount code = **PRD061** (£10 off)

For **three classes** use discount code = **MNI860** (£25 off)

La My Account G→ Sign out 🐂 Basket 🕕

Alternative Payment Methods

Bank Transfer

Company Name

09-01-28 Account Number 38962379 Reference

Cheque

Gems Performing Arts Sort Code

[Name of Club + Child's Full Name]

Payable To Gems Performing Arts

Booking made on: Tue 20 Aug 2019, 3:34am

Payments by Stripe

Booking Details

We also accept alternative payment methods that do not include the platform fee of £2.51

Cash

Which cards are

accepted?

⊟ Contact Us

If you wish to pay via **bank transfer** then please ignore this stage and continue to **'Complete order**'

|   | Classes                                                            | 44 Camps                                                                                     | ≜ My                                                       | Account                                                  | (+ Sign out                           | 🏋 Basket 🕄           | ≡ Contact Ua          |  |
|---|--------------------------------------------------------------------|----------------------------------------------------------------------------------------------|------------------------------------------------------------|----------------------------------------------------------|---------------------------------------|----------------------|-----------------------|--|
|   | Checkout: R<br>You're almost t<br>more classes be                  | wiew and confirm your orde<br>here. Please review your order.<br>fore completing your order. | er<br>der then pres                                        | s "Complet                                               | e order" at the                       | bottom of the page   | to book. You can book |  |
|   | TEST Drys<br>'Emeralds<br>10yrs)<br>Saturday<br>Sydanham<br>London | dale <u>view details</u><br>* Street Dance (5 -<br>11:00em - 12:00em<br>High School, Senior, | 12 section<br>21/09/19<br>12/10/19<br>00/11/19<br>30/11/19 | 28/09/19<br>28/09/19<br>19/10/19<br>16/11/19<br>07/12/19 | 9<br>05/10/19<br>02/11/19<br>23/11/19 | ii<br>Parnove        | £80.00                |  |
|   | TEST Drys<br>'Emeralda<br>Seturday<br>Sydiethian<br>London         | dale view details<br>* Singing (B - 10ym)<br>(0:00em - 11:00em<br>High School, Senior,       | 12 sector<br>21/09/19<br>12/10/19<br>09/11/19<br>30/11/19  | 28/09/19<br>28/09/19<br>19/10/19<br>18/11/19<br>07/12/19 | 9<br>05/10/19<br>02/11/19<br>23/11/19 | Renove               | £80.00                |  |
| ( | TEST Drys<br>Temeraldo<br>Saturday<br>Sydenham<br>London           | dale <u>view details</u><br>: Acting (8 - 10m)<br>12:15pm - 1:15pm<br>High School, Sanior;   | 12 section<br>21/09/19<br>12/10/19<br>09/11/19<br>30/11/19 | 28/09/19<br>28/09/19<br>19/10/19<br>16/11/19<br>07/12/19 | 9<br>05/10/19<br>02/11/19<br>23/11/19 | 8<br>Remove          | £80.00                |  |
|   | Discount                                                           | Code                                                                                         | Apply                                                      |                                                          |                                       | Tr                   | tal: £240.00          |  |
|   |                                                                    |                                                                                              |                                                            |                                                          |                                       | Add more kids or ole | ciona                 |  |
|   |                                                                    |                                                                                              |                                                            |                                                          |                                       | Complete order       |                       |  |

# 7) Payment

Your classes have now been successfully added to our system and **you will receive a confirmation email**. Your child and all their information has been added to the register.

A **10% sibling discount** should be automatically added to the final price.

#### To pay:

- You can now pay directly through the system safely with a card but please note there is a booking fee. After payment, you will receive an automated receipt for your records and you can log in at any time to check your payment history.
- 2) You can exit this current page and pay via **bank transfer.**

### What happens next?

You should now have a **confirmation email** in your inbox and Emma will also send a final confirmation email before term begins.

We look forward to seeing your child in our club!

## GEMS BACS DETAILS:

Remember this card

Pay with this card

(Why?)

📋 Classes 🔰 🚢 Camps

960.00

£2.51

£62.51

F

Order: D1A2-7C6F

Platform Fees

Add a payment Card

Card number

Name on card

Expiry

cvc

Balance

Gems Performing Arts (Santander) Sort Code: 09-01-28 Account Number: 38962379 Reference: [Name of club + Child's Full Name]